## **Between Participants ANOVA**

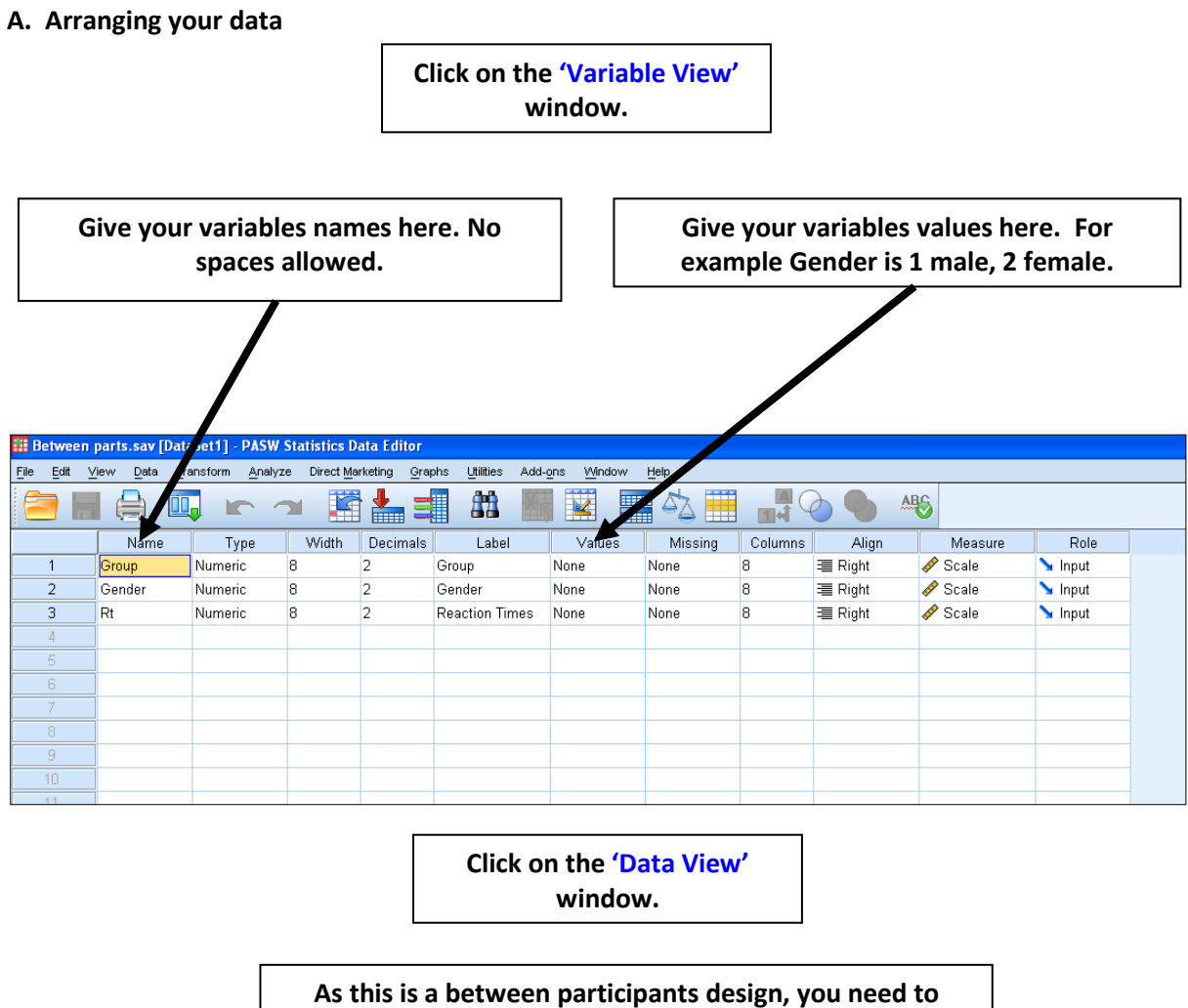

As this is a between participants design, you need to define the between participants factors first. Below it is 1 and 2 for group and also 1 and 2 for gender

| 🏭 Between                   | parts.sav [Dat              | aSet1] - PASW         | Statistics Da         | ıta Editor            |           |                              |                  |       |     |     |     |
|-----------------------------|-----------------------------|-----------------------|-----------------------|-----------------------|-----------|------------------------------|------------------|-------|-----|-----|-----|
| <u>F</u> ile <u>E</u> dit ⊻ | jew <u>D</u> ata <u>T</u> r | ansform <u>A</u> naly | ze Direct <u>M</u> ar | keting <u>G</u> raphs | Utilities | Add- <u>o</u> ns <u>W</u> in | dow <u>H</u> elp |       |     |     |     |
|                             |                             | 🖡 🖛 🗸                 | <b>- 1</b>            | <b>*</b>              |           | *,                           | - S              | s 🎹 . |     | •   |     |
| 1 : Group                   | 1.00                        | )                     |                       |                       |           |                              |                  |       |     |     |     |
|                             | Group                       | Gender                | Rt                    | var                   | var       | var                          | var              | var   | var | var | var |
| 1                           | 1.00                        | 1.00                  | 754.00                |                       |           |                              |                  |       |     |     |     |
| 2                           | 1.00                        | 1.00                  | 874.00                |                       |           |                              |                  |       |     |     |     |
| 3                           | 1.00                        | 2.00                  | 543.00                |                       |           |                              |                  |       |     |     |     |
| 4                           | 1.00                        | 2.00                  | 457.00                |                       |           |                              |                  |       |     |     |     |
| 5                           | 2.00                        | 1.00                  | 777.00                |                       |           |                              |                  |       |     |     |     |
| 6                           | 2.00                        | 1.00                  | 754.00                |                       |           |                              |                  |       |     |     |     |
| 7                           | 2.00                        | 2.00                  | 832.00                |                       |           |                              |                  |       |     |     |     |
| 8                           | 2.00                        | 2.00                  | 222.00                |                       |           |                              |                  |       |     |     |     |
| 9                           |                             |                       |                       |                       |           |                              |                  |       |     |     |     |
| 10                          |                             |                       |                       |                       |           |                              |                  |       |     |     |     |
| 11                          |                             |                       |                       |                       |           |                              |                  |       |     |     |     |

Dr Martin Graff

## B. Running the ANOVA

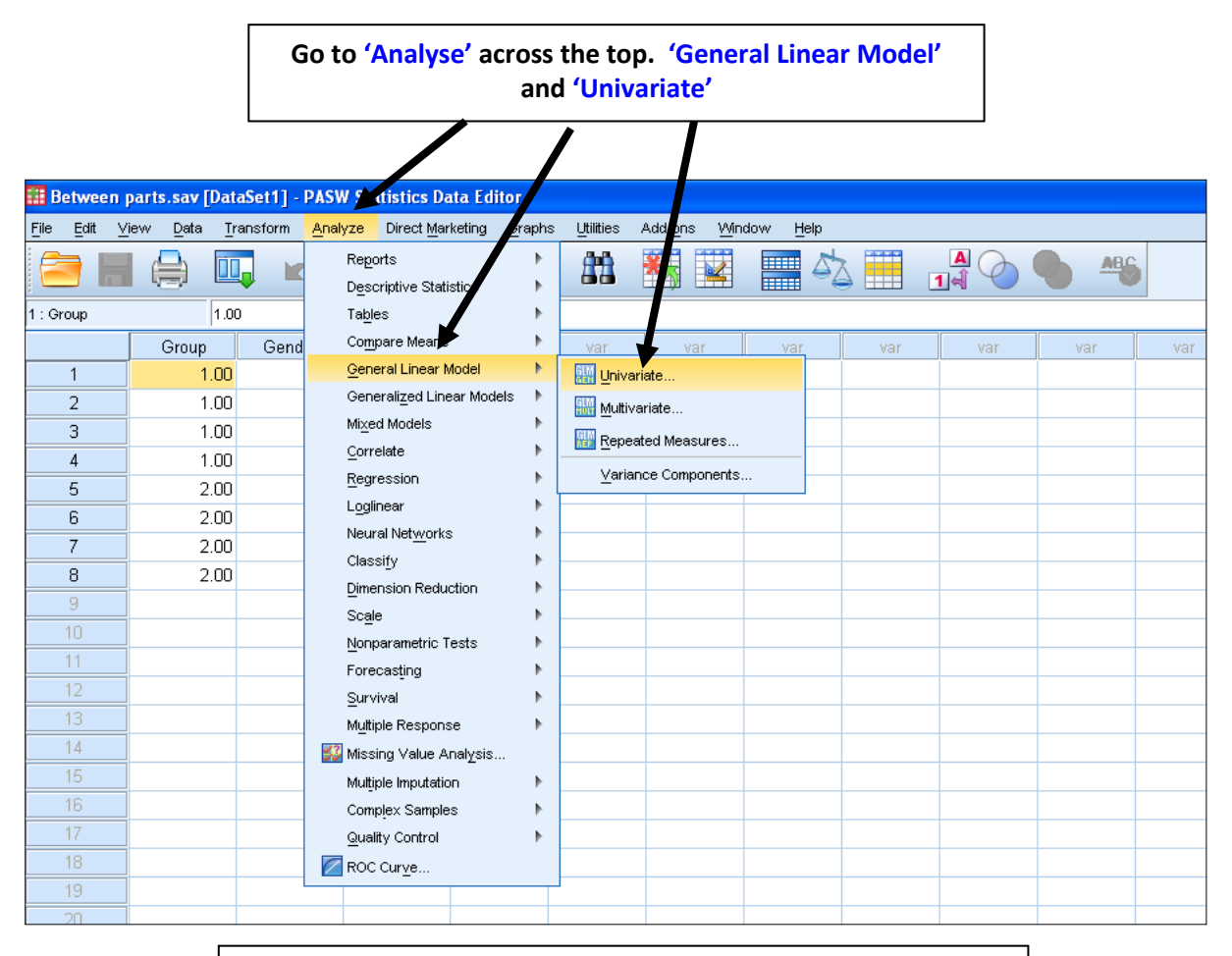

You will then see a box appear which looks like the one below

The name of your dependent variable is Reaction Time (RT). Highlight this, and click on the arrow to move it over to the Dependent Variable box.

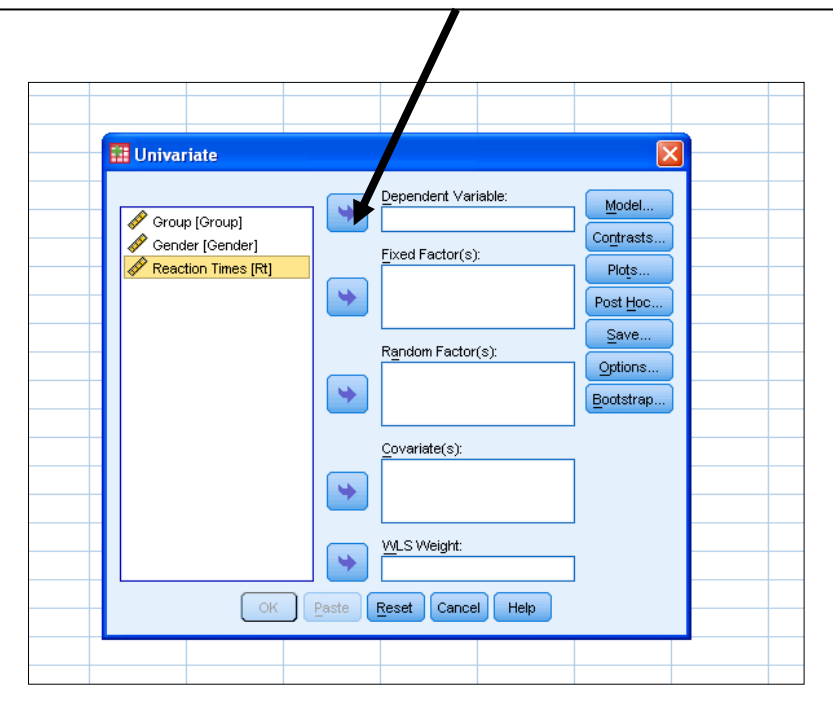

Dr Martin Graff

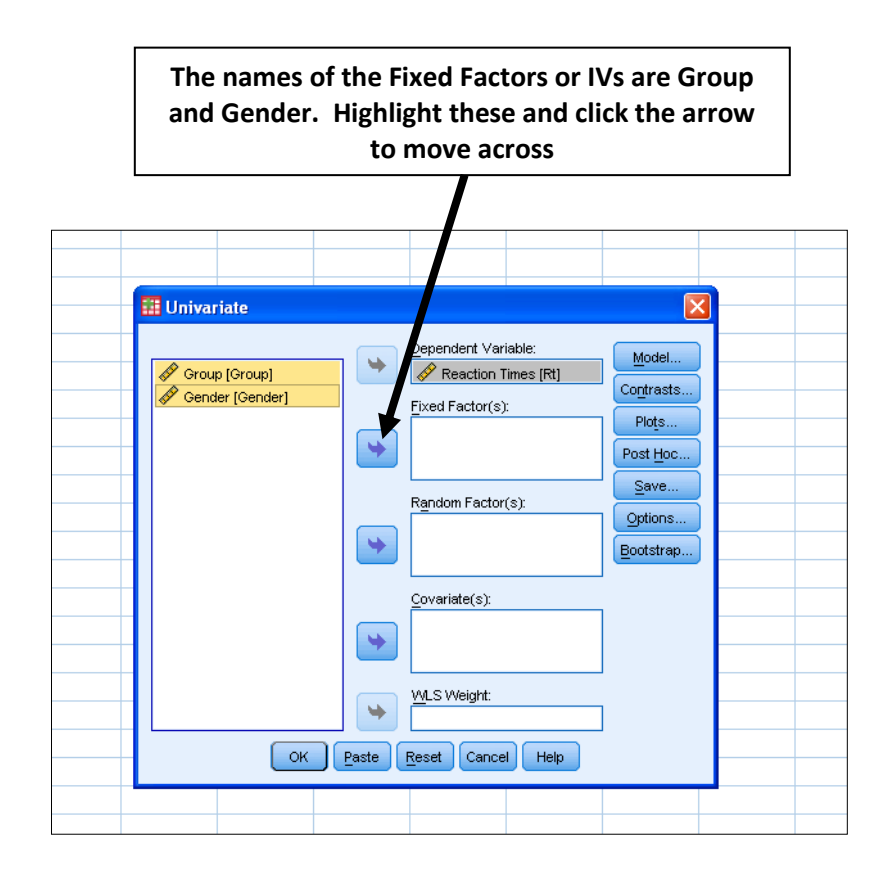

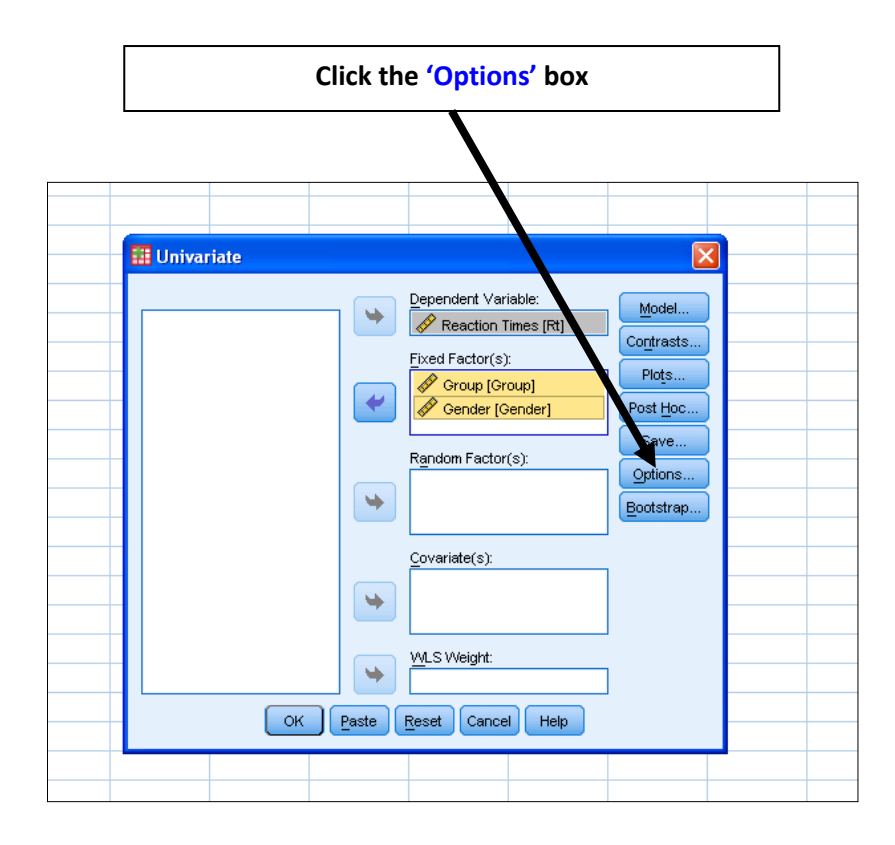

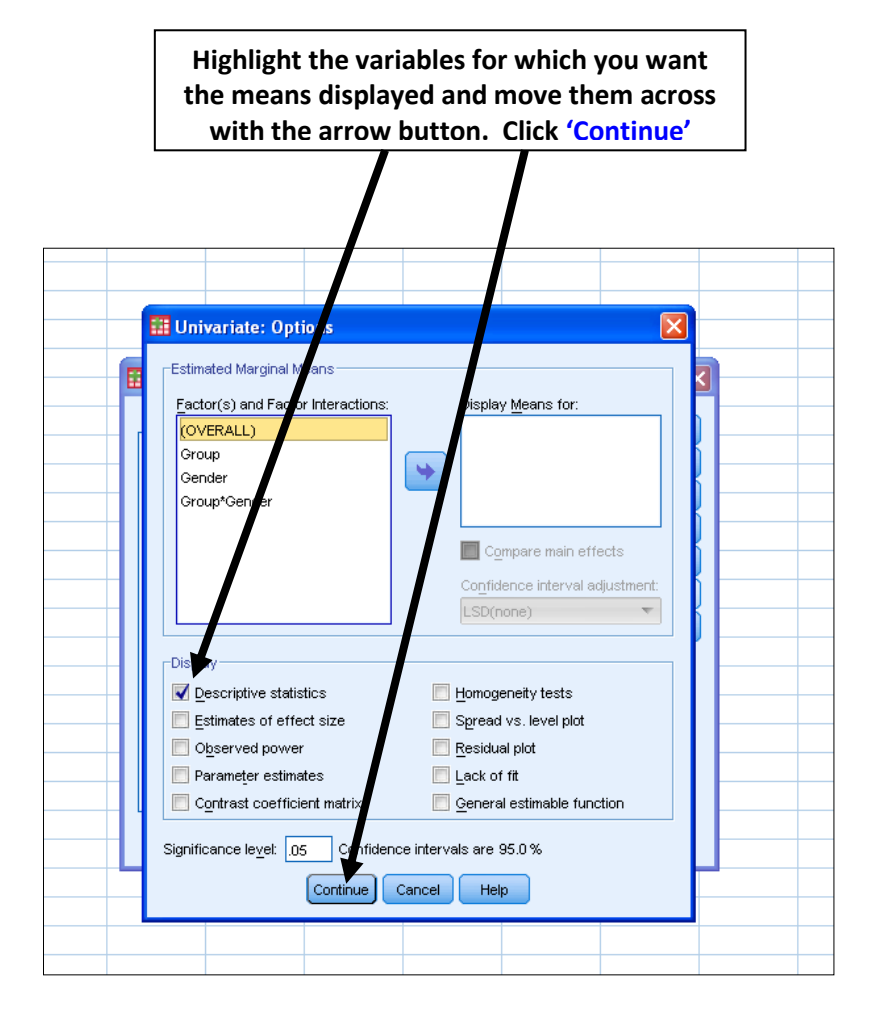

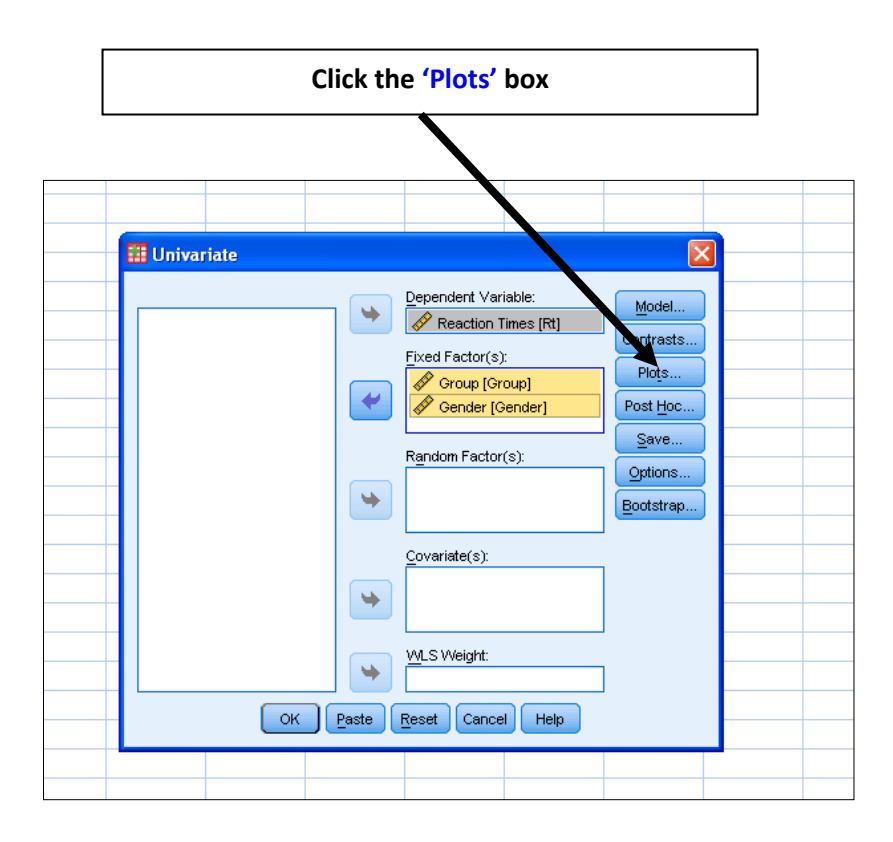

Dr Martin Graff

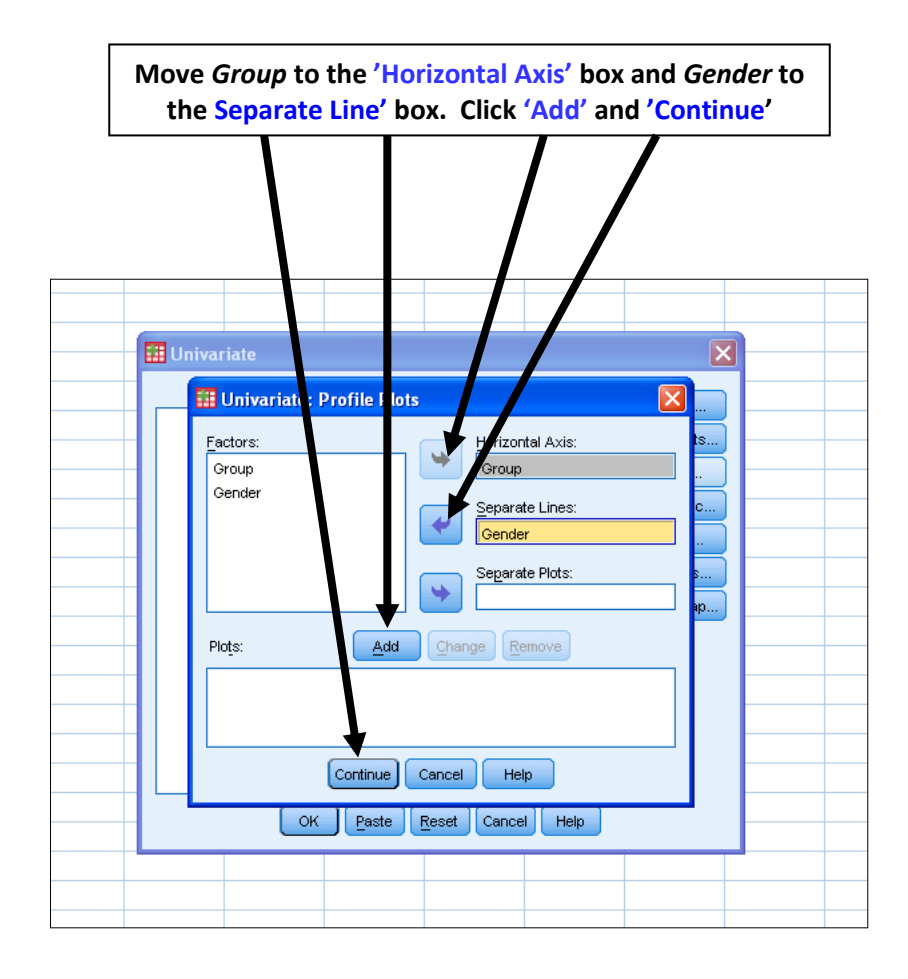

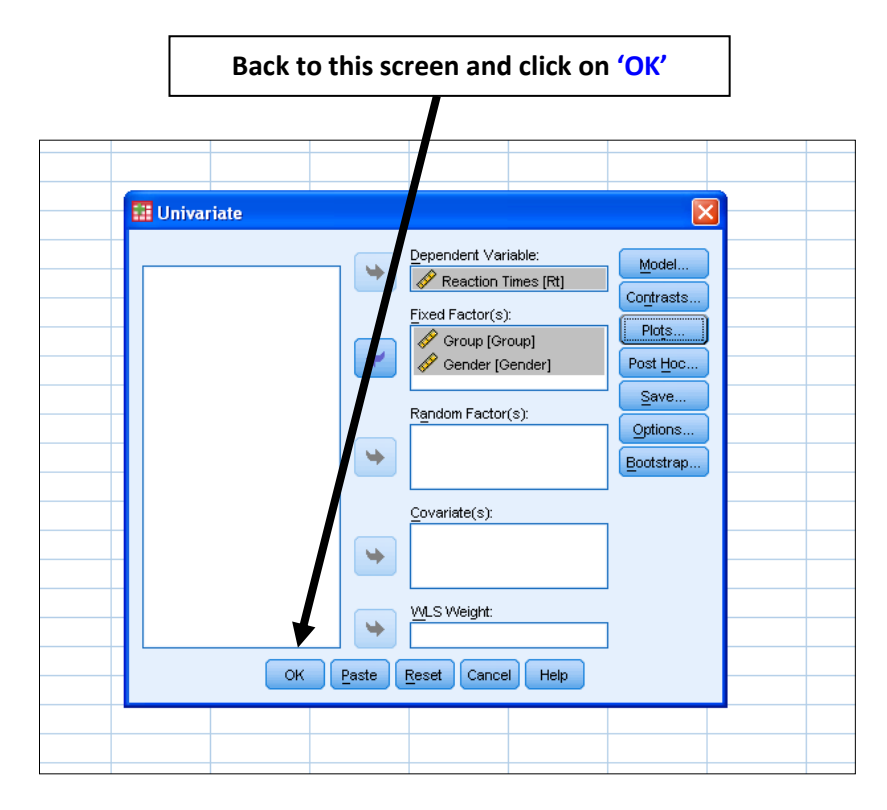

## The Output

## On this part of the output, look at the table of means, labelled 'Descriptive Statistics'

| Depend | Dependent Variable: Reaction Times |                             |                |   |  |  |  |  |
|--------|------------------------------------|-----------------------------|----------------|---|--|--|--|--|
| Croup  | Condor                             | Condex Maan Old Davietien N |                |   |  |  |  |  |
| Group  | Genuer                             | mean                        | Std. Deviation | N |  |  |  |  |
| High   | Male                               | 814.0000                    | 84.85281       | 2 |  |  |  |  |
|        | Female                             | 500.0000                    | 60.81118       | 2 |  |  |  |  |
|        | Total                              | 657.0000                    | 191.04450      | 4 |  |  |  |  |
| Low    | Male                               | 765.5000                    | 16.26346       | 2 |  |  |  |  |
|        | Female                             | 527.0000                    | 431.33514      | 2 |  |  |  |  |
|        | Total                              | 646.2500                    | 284.72018      | 4 |  |  |  |  |
| Total  | Male                               | 789.7500                    | 57.20358       | 4 |  |  |  |  |
|        | Female                             | 513.5000                    | 251.97685      | 4 |  |  |  |  |
|        | Total                              | 651.6250                    | 224.53822      | 8 |  |  |  |  |

The next table shows you the between subjects effects type) and an interaction (colour\*type).

Look for the two main effects, which are group and gender, and the interaction effect

///

| Dependent Variat | le:Reaction Times          |    |             |        |      |
|------------------|----------------------------|----|-------------|--------|------|
| Source           | type III Sum<br>or Squares | df | Mean Square | F      | Sig. |
| Corrected Model  | 155709.375ª                | 3  | 51903.125   | 1.053  | .461 |
| Intercept        | 3396921.125                | 1  | 3396921.125 | 68.899 | .001 |
| Group            | 231.125                    | 1  | 231.125     | .005   | .949 |
| Gender           | 152628.125                 | 1  | 152628.125  | 3.096  | .153 |
| Group * Gender   | 2850.125                   | 1  | 2850.125    | .058   | .822 |
| Error            | 197212.500                 | 4  | 49303.125   |        |      |
| Total            | 3749843.000                | 8  |             |        |      |
| Corrected Total  | 352921.875                 | 7  |             |        |      |

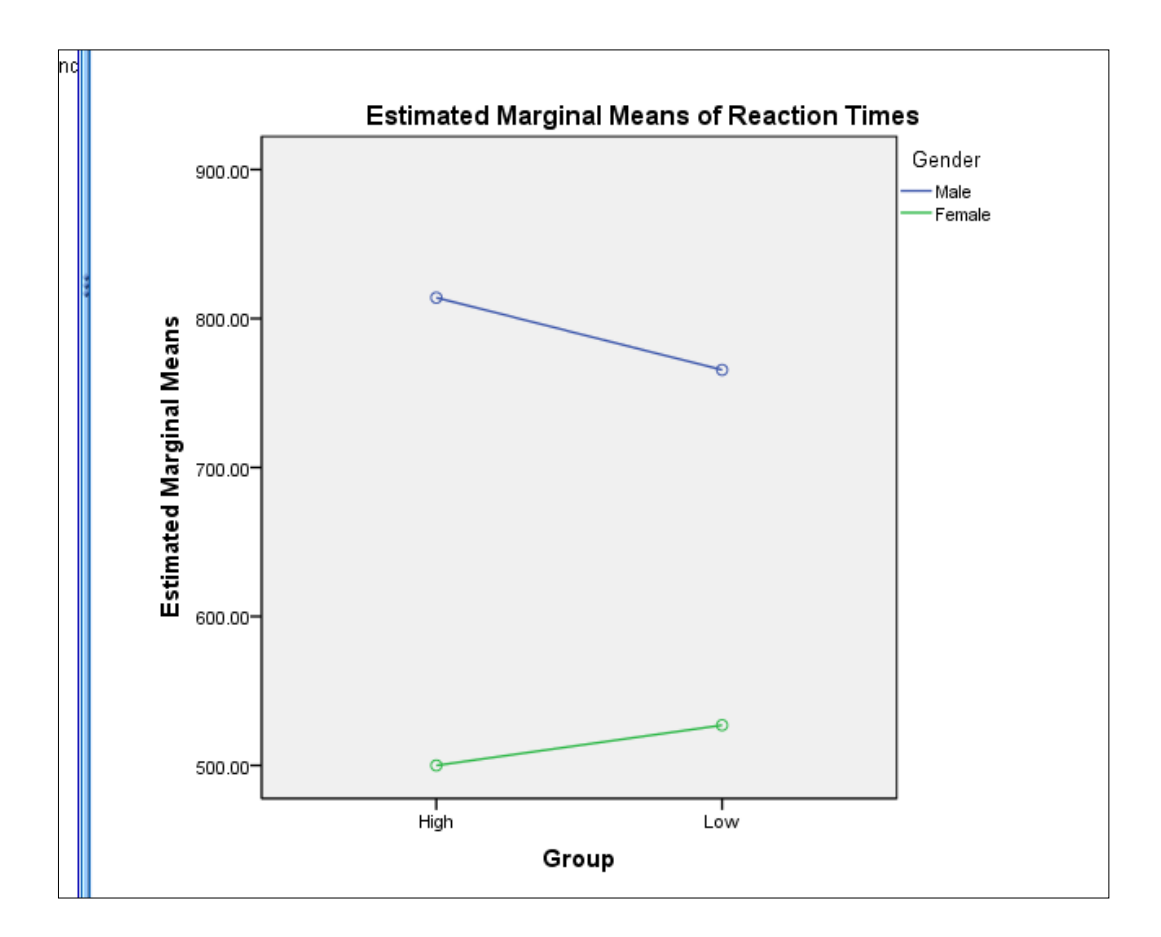

At the bottom of the output you should find a plot, which gives a graphical indication of the results